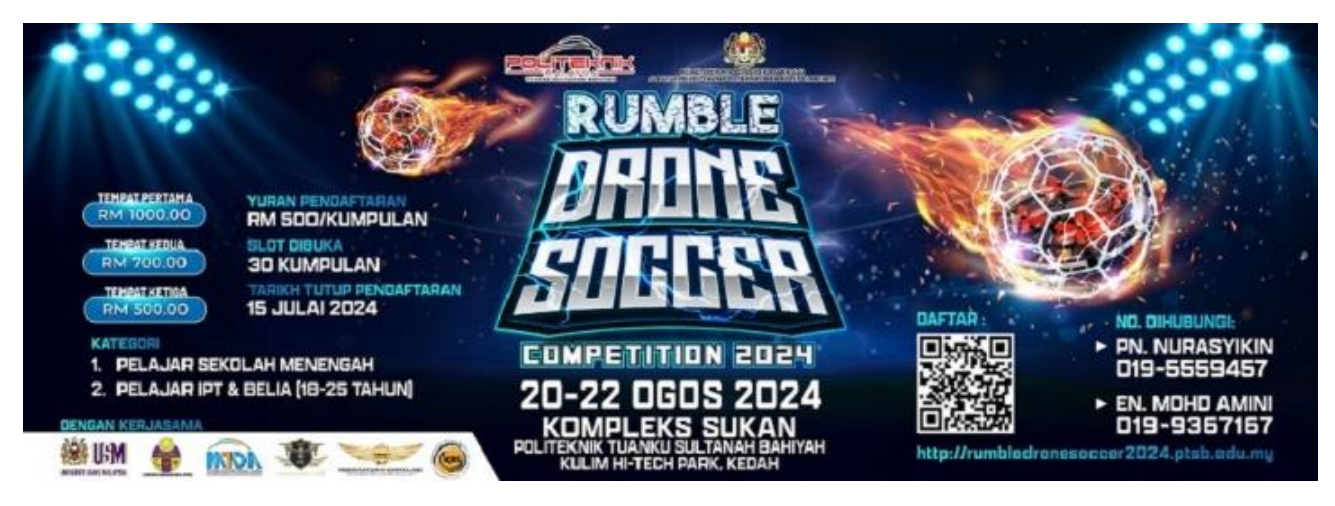

MANUAL PENGGUNA

## PENDAFTARAN PENYERTAAN PERTANDINGAN Rumble DRONE SOCCER COMPETITION 2024

- 1. Untuk mendaftar penyertaan, layari pautan berikut: http://sistemrumbledronesoccer2024.ptsb.edu.my/index\_reg.php
- 2. Untuk penggunaan kali pertama, klik pada pautan DAFTAR PENGGUNA BARU.

| LOG MASUK (URUSAN PENDAFTARAN)                                                                                                    |                                                                                          | DAFTAR PENGGUNA BARU                                                                    |
|----------------------------------------------------------------------------------------------------|------------------------------------------------------------------------------------------|-----------------------------------------------------------------------------------------|
| <b>DAFTAR PENGGUNA BARU</b><br>Sila daftarkan maklumat anda. Memb<br>aplikasi perkhidmatan online adalah s<br><i>Perhatian: Setiap medan adalah WAJ</i> | eri maklumat palsu atau membenarkar<br>alah dari segi undang-undang dan bole<br>IB diisi | Klik disini<br>norang lain menggunakan ID atau menyalahgunakan<br>h dikenakan tindakan. |
| Urusan Pendaftaran Penye                                                                                                    | rtaan Pertandingan Rumble Drone Soc                                                      | cer Competition 2024:                                                                   |
| NAMA INSTITUSI                                                                                                    |                                                                                          |                                                                                         |
| NAMA<br>PENYELIA/KETUA<br>KUMPULAN                                                                                                    |                                                                                          |                                                                                         |
| NO. TELEFON                                                                                                    |                                                                                          |                                                                                         |
| ALAMAT EMEL                                                                                                    |                                                                                          |                                                                                         |
| NO. KAD PENGENALAN                                                                                                    |                                                                                          |                                                                                         |
| KATA LALUAN                                                                                                    |                                                                                          |                                                                                         |
|                                                                                                    | DAFTAR AKAUN RESET                                                                       |                                                                                         |

3. Lengkapkan borang pendaftaran penguna baru seperti berikut:

| LOG MASUK (URUSAN PENDAFTARAN)                                                                                                    | DAFTAR PENGGUNA BARU                                                                                                   |
|----------------------------------------------------------------------------------------------------|----------------------------------------------------------------------------------------------------|
| DAFTAR PENGGUNA BARU<br>Sila daftarkan maklumat anda. Memberi maklumat<br>aplikasi perkhidmatan online adalah salah dari segi<br>Perhatian: Setiap medan adalah WAJIB diisi | palsu atau membenarkan orang lain menggunakan ID atau menyalahgunakan<br>i undang-undang dan boleh dikenakan tindakan. |
| Urusan Pendaftaran Penyertaan Pertano                                                                                                    | dingan Rumble Drone Soccer Competition 2024:                                                                           |
| NAMA INSTITUSI                                                                                                    |                                                                                                    |
| NAMA<br>PENYELIA/KETUA<br>KUMPULAN                                                                                                    |                                                                                                    |
| NO. TELEFON                                                                                                    |                                                                                                    |
| ALAMAT EMEL                                                                                                    |                                                                                                    |
| NO. KAD PENGENALAN                                                                                                    |                                                                                                    |
| KATA LALUAN                                                                                                    |                                                                                                    |
| DAFTAR A                                                                                                    | KAU KIIK disini                                                                                                    |

4. Sekiranya maklumat telah lengkap, klik pada butang **DAFTAR AKAUN**. Sila masukkan No. Kad Pengenalan dan Kata Laluan yang telah didaftarkan. Kemudian klik pada butang **Log Masuk** untuk login sistem.

| Urusan Pendaftaran Penyertaan Pertandingan Rumble Drone Soccer Competition 2024:                                                                                                    |
|----------------------------------------------------------------------------------------------------|
| <b>DAFTAR AKAUN PENGGUNA TELAH BERJAYA</b><br>* Sila gunakan ID Pengguna dan Kata Laluan yang telah didaftarkan untuk meneruskan proses<br>pendaftaran penyertaan Pertandingan Rumble Drone Soccer Competition 2024. |
| Log Masuk Klik disini                                                                                                    |

5. Masukkan No. Kad Pengenalan dan Kata Laluan pada ruangan yang disediakan. Klik butang **Log Masuk**.

| LOG MASUK (URUSAN PEI                                                                                                    | NDAFTARAN)                                                                                              | DA                                                       | FTAR PENGGUNA BARU                                |  |
|----------------------------------------------------------------------------------------------------|----------------------------------------------------------------------------------------------------|----------------------------------------------------------|---------------------------------------------------|--|
| end in the second second secon | <b>G MASUK PENGGUNA</b><br>engguna dikehendaki mendaft<br>ndaftaran secara online. Sila m<br>laftarkan. | ar akaun baru terlebih dahu<br>asukkan ID Pengguna dan K | ilu untuk urusan tujuan<br>(ata Laluan yang telah |  |
| Urusan Pene<br>2024:                                                                                                    | daftaran Penyertaan Pertandir                                                                           | ngan Rumble Drone Soccer (                               | Competition                                       |  |
| No. Kad                                                                                                    | Pengenalan:                                                                                             |                                                          |                                                   |  |
|                                                                                                    | Kata Laluan:                                                                                            |                                                          |                                                   |  |
| Log Masuk                                                                                                    | <del>Paut</del> Klik disini                                                                             |                                                          |                                                   |  |

6. Klik pada pautan **Daftar Penyertaan**.

| [ DAS | HBOARD]                                     | [LOG KELUAR]             |                                                                  |                                               |  |  |
|-------|---------------------------------------------|--------------------------|------------------------------------------------------------------|-----------------------------------------------|--|--|
|       |                                             | MAKLUMAT PENYERTAAN PERT | Pengguna<br>ANDINGAN RUMBLE DRONE SOCCER COMPETITION 2           | Semasa: KASSIM BIN MOHD ALI (Pengguna)<br>004 |  |  |
|       | SENARAI PENGHANTARAN PENYERTAAN Klik disini |                          |                                                                  |                                               |  |  |
| BIL   |                                             | MAKLUMAT PESERTA         | STATUS                                                           |                                               |  |  |
| 1.    | (ID:)<br>NAMA                               | PENYELIA:                | STATUS PENYERTAAN:<br>BELUM DAFTAR<br>BUKTI PEMBAYARAN:<br>TIADA | Daftar Penyertaan<br>Cetak Resit:             |  |  |

7. Lengkapkan borang pendaftaran penyertaan. Klik pada butang **DAFTAR SEKARANG** setelah lengkap mengisi maklumat.

| Ê.                                | BORANG PENDAFTARAN PENYERTAAN PERTANDINGAN RUMBLE DRONE SOC<br>(Dilengkapkan untuk penyertaan satu kumpulan) | CER COMPETITION 2024 |
|-----------------------------------|----------------------------------------------------------------------------------------------------|----------------------|
|                                   | MAKLUMAT DRONE                                                                                               |                      |
| KATEGORI                          | SILA PILIH KATEGORI                                                                                          |                      |
|                                   |                                                                                                    |                      |
|                                   | MAKLUMAT PENYELIA/KETUA KUMPULAN                                                                             |                      |
| NAMA<br>ENYELIA/KETUA<br>KUMPULAN |                                                                                                    |                      |
| NO. KAD<br>PENGENALAN             | (tanpa simbol " - ")                                                                                         |                      |
| AMA INSTITUSI                     |                                                                                                    |                      |
| NO TELEFON                        |                                                                                                    |                      |
| ALAMAT EMEL                       |                                                                                                    |                      |
| ALAMAT SURAT<br>MENYURAT          |                                                                                                    |                      |
|                                   | MAKI LIMAT AHI LKI IMPI ILAN                                                                                 |                      |
| (Ahli Kumpulan                    |                                                                                                    |                      |
| Pertama)<br>NAMA PESERTA          |                                                                                                    |                      |
| NO. KAD<br>PENGENALAN             | (tanpa simbol " - ")                                                                                         |                      |
| NAMA INSTITUSI                    |                                                                                                    |                      |
|                                   |                                                                                                    |                      |
| (Ahli Kumpulan<br>Kedua)          |                                                                                                    |                      |
| NAMA PESERTA                      |                                                                                                    |                      |
| NO. KAD<br>PENGENALAN             | (tanpa simbol " - ")                                                                                         |                      |
| NAMA INSTITUSI                    |                                                                                                    |                      |
| (Ahli Kumpulan<br>Ketigal         |                                                                                                    |                      |
| NAMA PESERTA                      |                                                                                                    |                      |
| NO. KAD<br>PENGENALAN             | (tanpa simbol " - ")                                                                                         |                      |
| NAMA INSTITUSI                    |                                                                                                    |                      |
| (Abli Kumaulaa                    |                                                                                                    |                      |
| NAMA PESERTA                      |                                                                                                    |                      |
| NO. KAD                           | (tanpa simbol " - ")                                                                                         |                      |
|                                   |                                                                                                    |                      |
| 141516                            |                                                                                                    |                      |
| NAMA PESERTA                      |                                                                                                    |                      |
| NO. KAD                           | (tanna simbol " - ")                                                                                         |                      |
|                                   |                                                                                                    |                      |
|                                   |                                                                                                    |                      |
|                                   |                                                                                                    |                      |
| IOTA:                             |                                                                                                    |                      |
| Masukkan                          | - ' sekiranya tiada maklumat berkenaan.                                                                      |                      |

8. Klik **OK** selepas selesai mendaftarkan penyertaan.

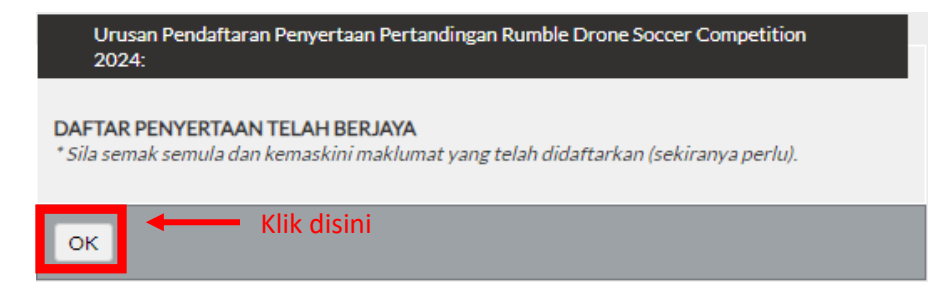

9. Senarai pendaftaran penyertaan akan dipaparkan seperti berikut:

| [DASHBO | DARD] [LOG KELUAR]                                                                                                    |                                                                                                    |                                                                                                    |
|---------|----------------------------------------------------------------------------------------------------|----------------------------------------------------------------------------------------------------|----------------------------------------------------------------------------------------------------|
|         | MAKLUMAT PENYERTAAN PERT<br>SENAR/<br>POLITEK                                                                          | Pengguna<br>ANDINGAN RUMBLE DRONE SOCCER COMPETITION 2<br>AI PENGHANTARAN PENYERTAAN<br>INIK TUANKU SULTANAH BAHIYAH | Semasa: KASSIM BIN MOHD ALI (Pengguna)<br>2024<br>                                                                            |
| BIL     | MAKLUMAT PESERTA                                                                                                    | STATUS                                                                                                    | TINDAKAN                                                                                                    |
| 1.      | (1D:1002)<br>KATEGORI 2: PELAJAR IPT ATAU BELIA BERUMUR 18<br>HINGGA 25 TAHUN<br>NAMA PENYELIA:<br>KASSIM BIN MOHD ALI | BUKTI PEMBAYARAN:<br>TIADA                                                                                           | Kemaskini Penyertaan<br>Papar Maklumat<br>Upload Dokumen<br>Surat Penerimaan Penyertaan Ke<br>Rumble Drone Soccer Competition |
|         |                                                                                                    |                                                                                                    | 2024<br>Cetak Resit:                                                                                                    |

10. Untuk mengemaskini maklumat pendaftaran, klik pada pautan Kemaskini Penyertaan . Klik pada butang KEMASKINI PENDAFTARAN selepas mengemaskini maklumat.

| BOARD [LOG KE              | LUARJ                                                                                                    |
|----------------------------|----------------------------------------------------------------------------------------------------|
|                            | Pengguna Semasa: KASSIM BIN MOHD ALI (Pengg                                                                                                  |
| Ē4                         | KEMASKINI MAKLUMAT PENDAFTARAN PENYERTAAN PERTANDINGAN RUMBLE DRONE SOCCER COMPETITION 2024<br>(Dilengkapkan untuk penyertaan satu kumpulan) |
|                            | MAKLUMAT DRONE                                                                                                    |
|                            |                                                                                                    |
| KATEGORI                   | RATEGORI 2: PELAJARTIPI ATAU BELIA BERUMUR 18 HINGGA 25 TAHUN V                                                                              |
|                            | MAKLUMAT PENYELIA/LEADER                                                                                                    |
| NAMA<br>PENYELIA/LEADER    | KASSIM BIN MOHD ALI                                                                                                    |
| NO. KAD<br>PENGENALAN      | 800101085009 (tanpa simbol "- ")                                                                                                    |
| NAMA INSTITUSI             | POLITEKNIK TUANKU SULTANAH BAHIYAH, KULIM                                                                                                    |
| NO TELEFON                 | 012-9123459                                                                                                    |
| ALAMAT EMEL                | ksm9@gmail.com                                                                                                    |
| ALAMAT RUMAH               | 9, KULIM HI-TECH PARK, 09090, KULIM KEDAH                                                                                                    |
|                            | MAKLUMAT AHLI KUMPULAN                                                                                                    |
| (Ahli Kumpulan<br>Pertama) |                                                                                                    |
| NAMA PESERTA               | PESERTA 19                                                                                                    |
| NO. KAD<br>PENGENALAN      | 0101019 (tanpa simbol "- ")                                                                                                    |
| NAMA INSTITUSI             | POLITEKNIK TUANKU SULTANAH BAHIYAH, KULIM                                                                                                    |
|                            |                                                                                                    |
| (Ahli Kumpulan<br>Kedua)   |                                                                                                    |
| NAMA PESERTA               | PESERTA 29                                                                                                    |
| NO. KAD<br>PENGENALAN      | 0202029 (tanpa simbol "- ")                                                                                                    |
| NAMA INSTITUSI             | POLITEKNIK TUANKU SULTANAH BAHIYAH, KULIM                                                                                                    |
| (Ahli Kumpulan             |                                                                                                    |
| Ketiga)<br>NAMA PESERTA    | PESERTA 39                                                                                                    |
| NO. KAD                    | 0203039 /fanas simbol ", ")                                                                                                    |
| PENGENALAN                 |                                                                                                    |
| NAMA INSTITUSI             | POLITEKNIK TUANKU SULIANAH BAHIYAH, KULIM                                                                                                    |
| (Ahli Kumpulan             |                                                                                                    |
| Keempat)<br>NAMA PESERTA   | PESERTA 49                                                                                                    |
| NO. KAD                    | 0404049 (tanpa simbol " - ")                                                                                                    |
| PENGENALAN                 |                                                                                                    |
| NAMA NOTTOO                |                                                                                                    |
| (Ahli Kumpulan<br>Kelima)  |                                                                                                    |
| NAMA PESERTA               | PESERTA 59                                                                                                    |
| NO. KAD<br>PENGENALAN      | 0505059 (tanpa simbol "- ")                                                                                                    |
| NAMA INSTITUSI             | POLITEKNIK TUANKU SULTANAH BAHIYAH, KULIM                                                                                                    |
|                            |                                                                                                    |
| • Masukkan'-               | ' sekiranya tiada maklumat berkenaan.                                                                                                    |
|                            |                                                                                                    |
|                            |                                                                                                    |

11. Untuk melihat maklumat lengkap pendaftaran, klik pada pautan Papar Maklumat .

|                     | Pengguna Semasa: KASSIM BIN MOHD ALI (Pengg                      |  |
|---------------------|------------------------------------------------------------------|--|
|                     | MAKLUMAT PESERTA                                                 |  |
| REGISTRATION ID     | 1002                                                             |  |
| KATEGORI            | KATEGORI 2 : PELAJAR IPT ATAU BELIA BERUMUR 18 HINGGA 25 TAHUN   |  |
| KASSIM BIN MOHD ALI |                                                                  |  |
|                     | NO. KAD PENGENALAN: 800101085009                                 |  |
|                     | NAMA INSTITUSI: POLITEKNIK TUANKU SULTANAH BAHIYAH, KULIM        |  |
| KUMPULAN            | NO TELEFON: 012-9123459                                          |  |
|                     | ALAMATEMEL: ksm9@gmail.com                                       |  |
|                     | ALAMAT SURAT MENYURAT: 9, KULIM HI-TECH PARK, 09090, KULIM KEDAH |  |
|                     | PESERTA 19                                                       |  |
| AHLI KUMPULAN 1     | NO. KAD PENGENALAN: 0101019                                      |  |
|                     | NAMA INSTITUSI: POLITEKNIK TUANKU SULTANAH BAHIYAH, KULIM        |  |
|                     | PESERTA 29                                                       |  |
| AHLI KUMPULAN 2     | NO. KAD PENGENALAN: 0202029                                      |  |
|                     | NAMA INSTITUSI: POLITEKNIK TUANKU SULTANAH BAHIYAH, KULIM        |  |
|                     | PESERTA 39                                                       |  |
| AHLI KUMPULAN 3     | NO. KAD PENGENALAN: 0303039                                      |  |
|                     | NAMA INSTITUSI: POLITEKNIK TUANKU SULTANAH BAHIYAH, KULIM        |  |
|                     | PESERTA 49                                                       |  |
| AHLI KUMPULAN 4     | NO, KAD PENGENALAN: 0404049                                      |  |
|                     | NAMA INSTITUSI: POLITEKNIK TUANKU SULTANAH BAHIYAH, KULIM        |  |
|                     | PESERTA 59                                                       |  |
| AHLI KUMPULAN 5     | NO. KAD PENGENALAN: 0505059                                      |  |
|                     | NAMA INSTITUSI: POLITEKNIK TUANKU SULTANAH BAHIYAH, kulim        |  |

12. Untuk memuatnaik Bukti Pembayaran, klik pada pautan <sup>Upload Dokumen</sup> . Klik pada pautan **Muat** Naik Dokumen untuk memuat naik Bukti Pembayaran.

| [DASHBOARD] | [LOG KELUAR]        |         |                   |                     |               |                  |       |
|-------------|---------------------|---------|-------------------|---------------------|---------------|------------------|-------|
|             |                     |         |                   | Pengguna Semasa: K  | ASSIM BIN MOH | D ALI (Pengguna) |       |
|             |                     |         |                   |                     |               |                  |       |
|             |                     |         |                   |                     |               |                  |       |
|             |                     |         | MUAT NAIK DOKUMEN |                     |               |                  |       |
|             | 1. Bukti Pembayaran |         |                   | 🚖 Muat Naik Dokumen |               | Klik c           | lisin |
|             |                     |         |                   |                     |               |                  |       |
|             |                     |         |                   |                     |               |                  |       |
|             |                     |         |                   |                     |               |                  |       |
|             |                     |         |                   |                     |               |                  |       |
|             |                     |         | SENARAI DOKUMEN   |                     |               |                  |       |
|             |                     |         |                   |                     |               |                  |       |
|             | STATUS PEMBAYARAN   | -TIADA- |                   |                     |               |                  |       |
| _           |                     |         |                   |                     |               |                  |       |
|             |                     |         | KEMBALI           |                     |               |                  |       |

13. Masukkan nama dokumen dan pilih fail kemudian klik pada butang **MUAT NAIK**.

| [DASHBOARD] | [LOG KELUAR]      |                                                                                                    |
|-------------|-------------------|----------------------------------------------------------------------------------------------------|
|             |                   | Pengguna Semasa: KASSIM BIN MOHD ALI (Pengguna)                                                                                          |
|             |                   | MUAT NAIK BUKTI PEMBAYARAN                                                                                                    |
|             | Nama Dokumen      | 306028_20240219014240_ksm_bukti_pembayaran<br>Masukkan nama dokumen selepas nombor yang terpapar.<br>Contoh: 242394_20200709085932_resit |
|             | Muat Naik Dokumen | Choose File BUKTI PEMBAYARAN2.pdf<br>Format: JPG, PNG, PDF                                                                               |
|             |                   |                                                                                                    |

14. Untuk menyemak dokumen yang telah dimuat naik, klik pada pautan <sup>Upload Dokumen</sup>. Senarai dokumen yang telah dimuat naik akan dipaparkan seperti di bawah:

| [DASHBOARD] | [LOG KELUAR]        |                                                                         |                             |            |           |
|-------------|---------------------|-------------------------------------------------------------------------|-----------------------------|------------|-----------|
|             |                     |                                                                         | Pengguna Semasa: KASSIM BIN | IMOHDALI ( | Pengguna) |
|             |                     |                                                                         |                             |            |           |
|             |                     | MUAT NAIK DOKUMEN                                                       |                             |            |           |
|             | 1. Bukti Pembayaran | 📩 Muat Naik Do                                                          | kumen                       |            |           |
|             |                     |                                                                         |                             |            |           |
|             |                     |                                                                         |                             |            |           |
|             |                     |                                                                         |                             |            |           |
|             |                     |                                                                         |                             |            |           |
|             |                     | SENARAI DORUMEN                                                         |                             |            |           |
| 5           | STATUS PEMBAYARAN   | -ADA-<br>1. 306028_20240219014447_ksm_bukti_pembayaran (pdf) [ Delete ] |                             |            |           |
|             |                     |                                                                         |                             |            |           |
|             |                     | KEMBALI                                                                 |                             |            |           |

15. Status penyertaan/dokumen akan dipaparkan seperti dibawah:

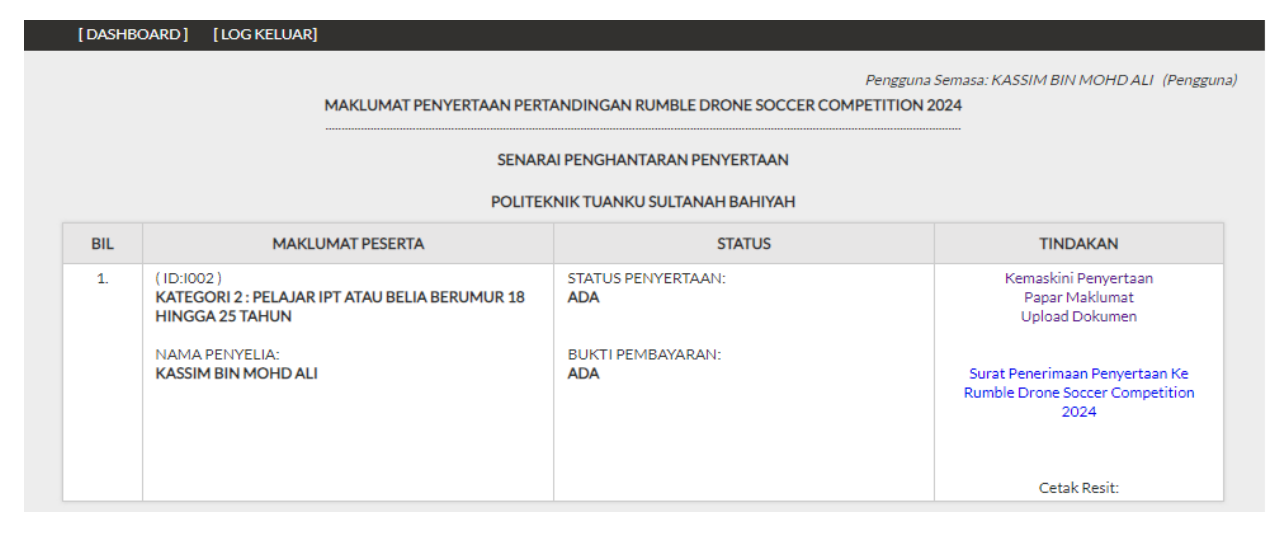

16. Untuk memuat turun Surat Penerimaan Penyertaan Ke NICERS24, klik pada pautan

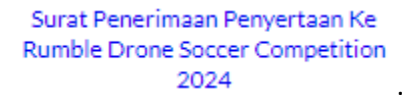

| [DASHBOARD] [LOG KELUAR] |                                                                                                    |                           |                                                                           |  |  |  |
|--------------------------|----------------------------------------------------------------------------------------------------|---------------------------|---------------------------------------------------------------------------|--|--|--|
|                          | Pengguna Semasa: KASSIM BIN MOHD ALI (Pengguna) MAKLUMAT PENYERTAAN PERTANDINGAN RUMBLE DRONE SOCCER COMPETITION 2024  SENARAI PENGHANTARAN PENYERTAAN POLITEKNIK TUANKU SULTANAH BAHIYAH |                           |                                                                           |  |  |  |
| BIL                      | MAKLUMAT PESERTA                                                                                                    | STATUS                    | TINDAKAN                                                                  |  |  |  |
| 1.                       | (1D:1002.)<br>KATEGORI 2: PELAJAR IPT ATAU BELIA BERUMUR 18<br>HINGGA 25 TAHUN                                                                                                    | STATUS PENYERTAAN:<br>ADA | Kemaskini Penyertaan<br>Papar Maklumat<br>Upload Dokumen                  |  |  |  |
|                          | NAMA PENYELIA:<br>KASSIM BIN MOHD ALI                                                                                                    | BUKTI PEMBAYARAN:<br>ADA  | Surat Penerimaan Penyertaan Ke<br>Rumble Drone Soccer Competition<br>2024 |  |  |  |
|                          |                                                                                                    |                           | Cetak Resit:                                                              |  |  |  |

17. Untuk mencetak resit bayaran, klik pada nama fail (Resit bayaran akan dipaparkan selepas pengesahan pembayaran telah dilakukan oleh pihak urusetia).

| [ DASHBO | DARD] [LOG KELUAR]                                                                                                    |                           |                                                                           |  |  |  |
|----------|----------------------------------------------------------------------------------------------------|---------------------------|---------------------------------------------------------------------------|--|--|--|
|          | Pengguna Semasa: KASSIM BIN MOHD ALI (Pengguna)<br>MAKLUMAT PENYERTAAN PERTANDINGAN RUMBLE DRONE SOCCER COMPETITION 2024 |                           |                                                                           |  |  |  |
|          | SENARAI PENGHANTARAN PENYERTAAN<br>POLITEKNIK TUANKU SULTANAH BAHIYAH                                                    |                           |                                                                           |  |  |  |
| BIL      | MAKLUMAT PESERTA                                                                                                    | STATUS                    | TINDAKAN                                                                  |  |  |  |
| 1.       | (1D:1002)<br>KATEGORI 2 : PELAJAR IPT ATAU BELIA BERUMUR 18<br>HINGGA 25 TAHUN                                           | STATUS PENYERTAAN:<br>ADA | Kemaskini Penyertaan<br>Papar Maklumat<br>Upload Dokumen                  |  |  |  |
|          | NAMA PENYELIA:<br>KASSIM BIN MOHD ALI                                                                                    | BUKTI PEMBAYARAN:<br>ADA  | Surat Penerimaan Penyertaan Ke<br>Rumble Drone Soccer Competition<br>2024 |  |  |  |
|          |                                                                                                    |                           | Cetak Resit:<br>306028_20240219020602 (pdf)                               |  |  |  |